## De eerste keer inloggen bij het NTKC

- 1. Ga naar <u>www.kampeerclub.nl</u> of <u>www.ntkc.nl</u> (Bij allebei kom je op dezelfde pagina uit).
- 2. Klik rechtsboven op "inloggen".

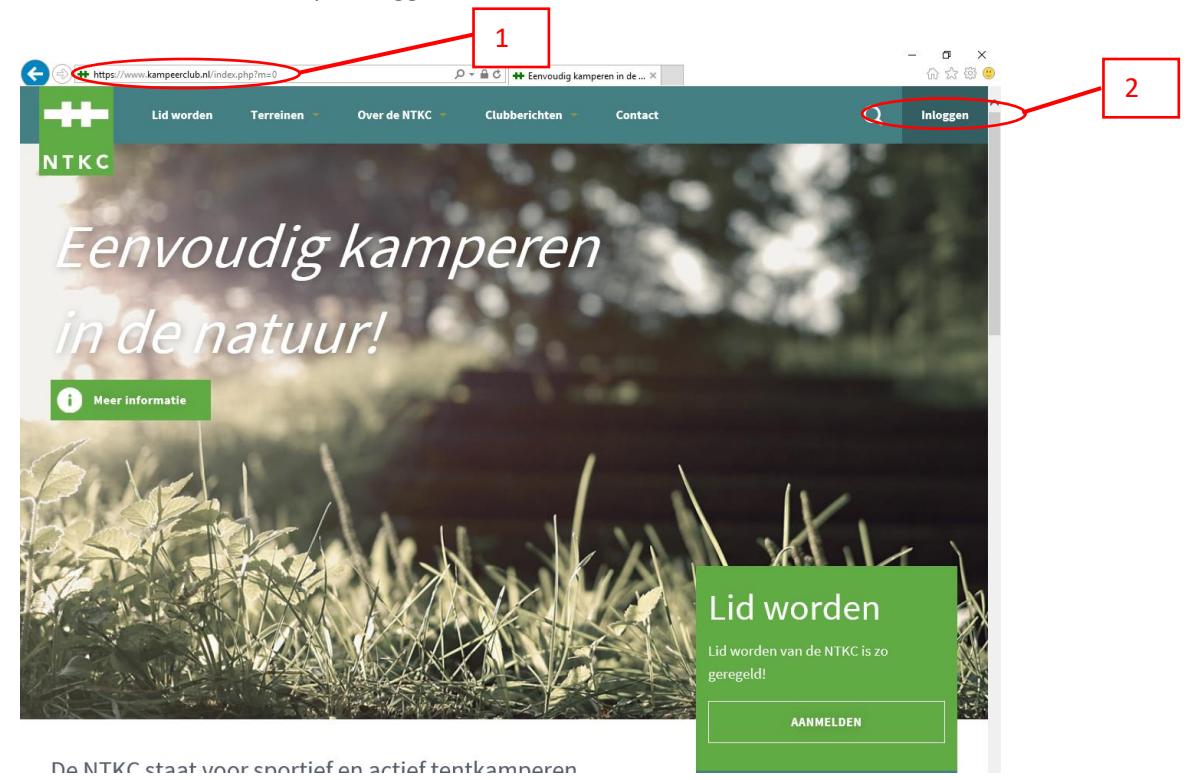

3. Klik vervolgens op de tekst: "Lidnummer + Postcode".

| Ŀ | **-                | Lid worden                     | Terreinen 🔹            | Over de NTKC 🗧    | Clubberichten - | Contact | Q | Inloggen |
|---|--------------------|--------------------------------|------------------------|-------------------|-----------------|---------|---|----------|
| Ν | іткс               |                                |                        |                   |                 |         |   |          |
|   |                    |                                |                        |                   |                 |         |   |          |
|   | Mijn I             | NIKC                           |                        |                   |                 |         |   |          |
|   |                    |                                |                        |                   | 3               |         |   |          |
|   | Login              | Lidnummer + P                  | Postcode Wa            | chtwoord vergeten |                 |         |   |          |
|   |                    |                                |                        |                   |                 |         |   |          |
|   | Inlogge            | 2n                             |                        |                   |                 |         |   |          |
|   | Heb je a<br>wachtw | l een account, log da<br>oord. | n hier in met je e-mai | l en              |                 |         |   |          |
|   | E-mail:            |                                |                        |                   |                 |         |   |          |
|   | Dasswor            | 2000X                          | ×                      |                   |                 |         |   |          |
|   | •••••              | •••                            |                        |                   |                 |         |   |          |
|   | Int                | oggen                          |                        |                   |                 |         |   |          |
|   | 🗆 lk wil           | graag ingelogd blijve          | n. Hiervoor mag een    | cookie            |                 |         |   |          |
|   | worden             | bewaard op mijn con            | nputer.                |                   |                 |         |   |          |

- 4. Vul het lidnummer in.
- 5. Vul de postcode in.
- 6. Klik op "Inloggen".

| Logi | n Lidnummer + Postcode                                                        | Wachtwoord               | vergeten |  |
|------|-------------------------------------------------------------------------------|--------------------------|----------|--|
|      |                                                                               |                          |          |  |
| Inl  | oggen                                                                         |                          |          |  |
| Als  | je nog niet eerder een account hebt aa<br>hier aan met je lidnummer en postco | angemaakt meld je<br>de. | 4        |  |
| Lid  | nummer:                                                                       |                          |          |  |
| 3    | 0001                                                                          |                          | -        |  |
| Po   | tcode:                                                                        |                          | 5        |  |
|      | 34 ab                                                                         |                          |          |  |
| <    | Inloggen                                                                      |                          | 6        |  |
| He   | p je al wel een account klik dan op het<br>vone login formulier.              | login tabje voor he      | t        |  |
|      |                                                                               |                          |          |  |

- 7. Vul een emailadres in waarmee je voortaan wilt inloggen.
- 8. Vul een zelf gekozen wachtwoord in.
- 9. Vul ter controle nogmaals hetzelfde wachtwoord in.
- 10. Klik op "Emailadres en wachtwoord bewaren".

| Terreinen • Over de NTKC • Clubberichten • Contact                                                                  | Q | Mijn NTKC | Uitloggen |  |  |  |  |  |
|----------------------------------------------------------------------------------------------------|---|-----------|-----------|--|--|--|--|--|
| ΝΤΚΟ                                                                                                    |   |           |           |  |  |  |  |  |
|                                                                                                    |   |           |           |  |  |  |  |  |
| Ingelogd als <b>zonder Account Jan</b>                                                                              |   |           |           |  |  |  |  |  |
|                                                                                                    |   |           |           |  |  |  |  |  |
|                                                                                                    |   |           |           |  |  |  |  |  |
| Je bent nu ingelogd met je postcode.                                                                                |   |           |           |  |  |  |  |  |
| Je moet een emailadres en een wachtwoord invoeren om verder gebruik te maken van het ledengedeelte van de site. 🛛 👋 |   |           |           |  |  |  |  |  |
| Nieuw F-mail adres en wachtwoord                                                                                    |   |           |           |  |  |  |  |  |
| Voer hier is e-mail adres en een nieuw wachtwoord in 7                                                              |   |           |           |  |  |  |  |  |
| E-mail adres                                                                                                    |   |           |           |  |  |  |  |  |
| Christym@planet.nl 8                                                                                                |   |           |           |  |  |  |  |  |
| Wachtwoord                                                                                                    |   |           |           |  |  |  |  |  |
| goer nier je nieuwe wachtwoord in. 9                                                                                |   |           |           |  |  |  |  |  |
| Voer hier een tweede keer je wachtwoord in ter controle.                                                            |   |           |           |  |  |  |  |  |
| E mail adres an wachtward hawren 10                                                                                 |   |           |           |  |  |  |  |  |
| c-man aures en wachtwoord bewaren                                                                                   |   |           |           |  |  |  |  |  |

Nu kan je gaan inloggen met je emailadres en zelf gekozen wachtwoord.

|     |                         | Lid worden                 | Terreinen 🝷                | Over de NTKC 👻    | Clubberichten 🔹 | Contact | Q | Inloggen |
|-----|-------------------------|----------------------------|----------------------------|-------------------|-----------------|---------|---|----------|
| NT  | кс                      |                            |                            |                   |                 |         |   |          |
|     |                         |                            |                            |                   |                 |         |   |          |
| Μ   | ijn N                   | IIKC                       |                            |                   |                 |         |   |          |
|     |                         |                            |                            |                   |                 |         |   |          |
| Jee | e-mail adres i          | s bewaard.                 |                            |                   |                 | ×       |   |          |
| Jev | wachtwoord i            | s bewaard.                 |                            |                   |                 | ×       |   |          |
| Eri | s een bericht           | ter bevestiging verstu     | urd naar je nieuwe e-ma    | il adres.         |                 | ×       |   |          |
| Dit | account is al           | omgezet, log alsjebliel    | ft in met je emailadres er | wachtwoord.       |                 | ×       |   |          |
|     |                         |                            |                            |                   |                 |         |   |          |
|     | Login                   | Lianummer + P              | ostcode Wa                 | cntwoord vergeten |                 |         |   |          |
|     | Inloggen                |                            |                            |                   |                 |         |   |          |
|     | Heb je al e<br>wachtwoo | en account, log dar<br>rd. | n hier in met je e-mai     | en                |                 |         |   |          |
|     | E-mail:                 |                            |                            |                   |                 |         |   |          |
|     | Password:               |                            |                            |                   |                 |         |   |          |
|     | Jostfordi               |                            |                            |                   |                 |         |   |          |